## **USB upgrade instructor**

1. Find the file you want to update, and rename it to "update.bin"

e.g.: rename "General\_DVRxx04LB-U\_Eng\_P\_V2.602.0000.1.20080723.bin" to "update.bin"

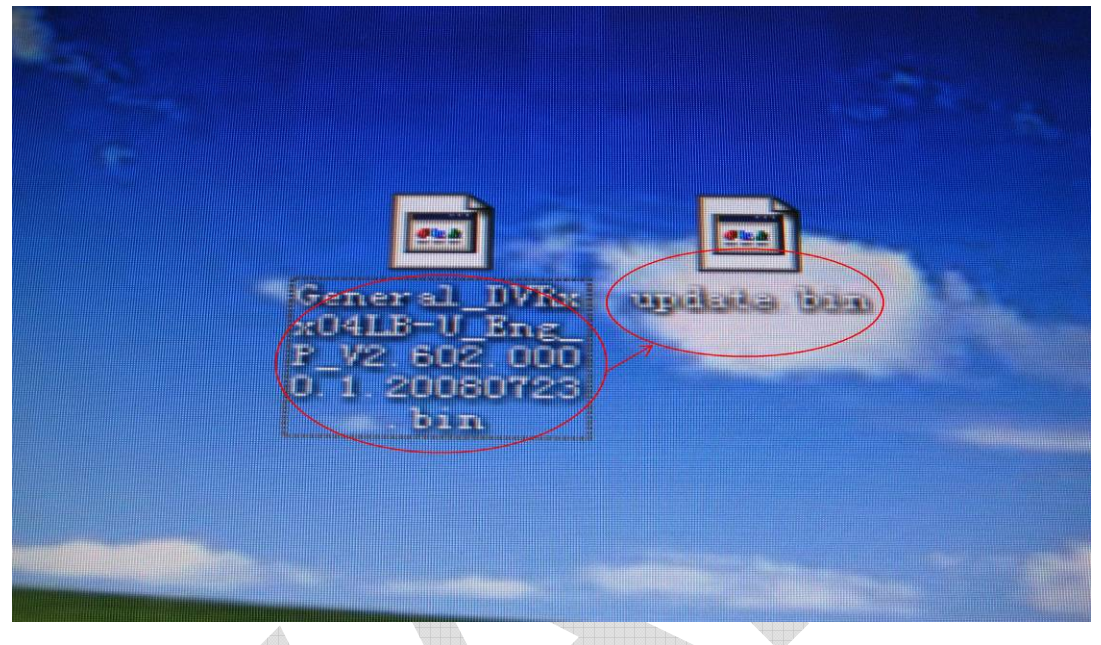

2. Insert the USB flash drive into your Computer. Copy the "update.bin" file into your USB

flash drive.

Attention: please put it in the outmost layer of the USB flash drive, do not put it in any sub folder.

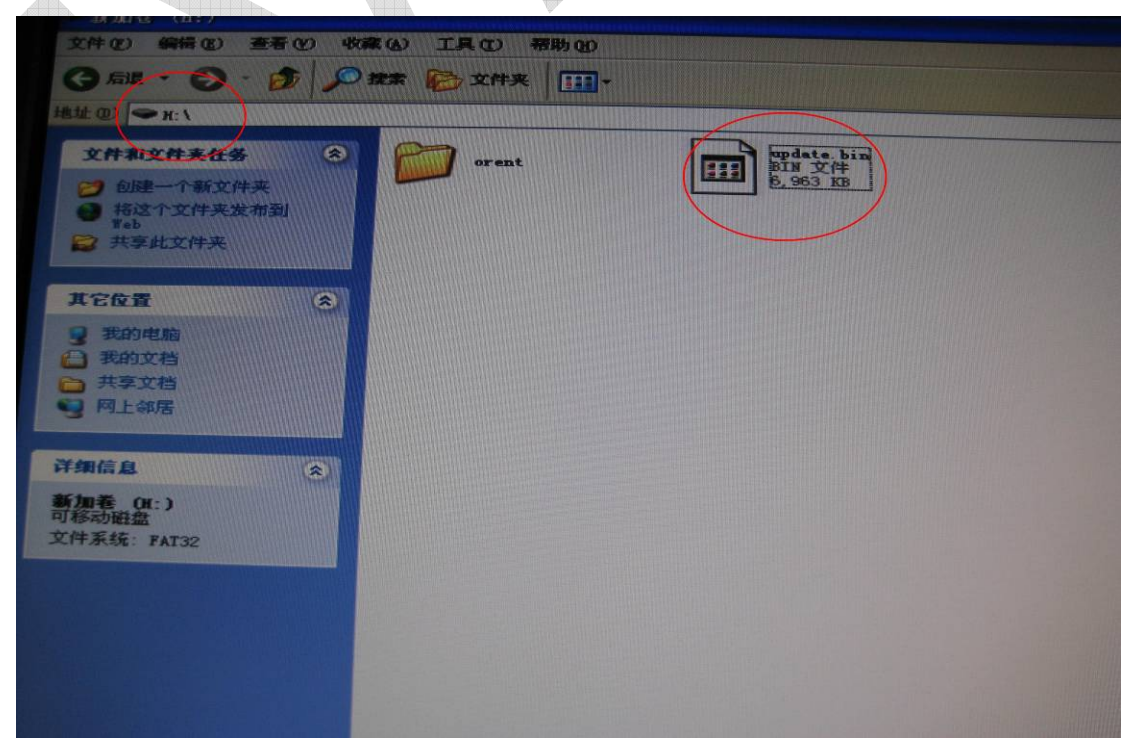

3. Insert the USB pen into DVR.

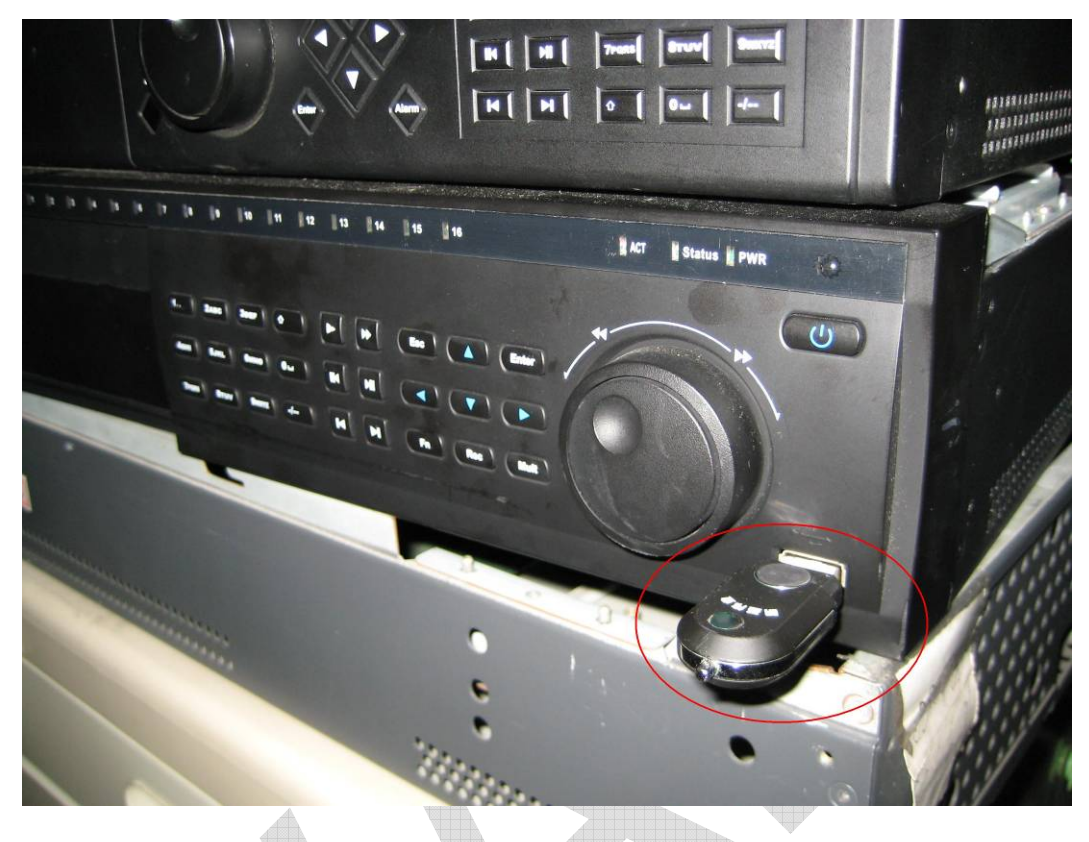

4. Log in the DVR enter "Main Menu" ----- "VERSION" menu

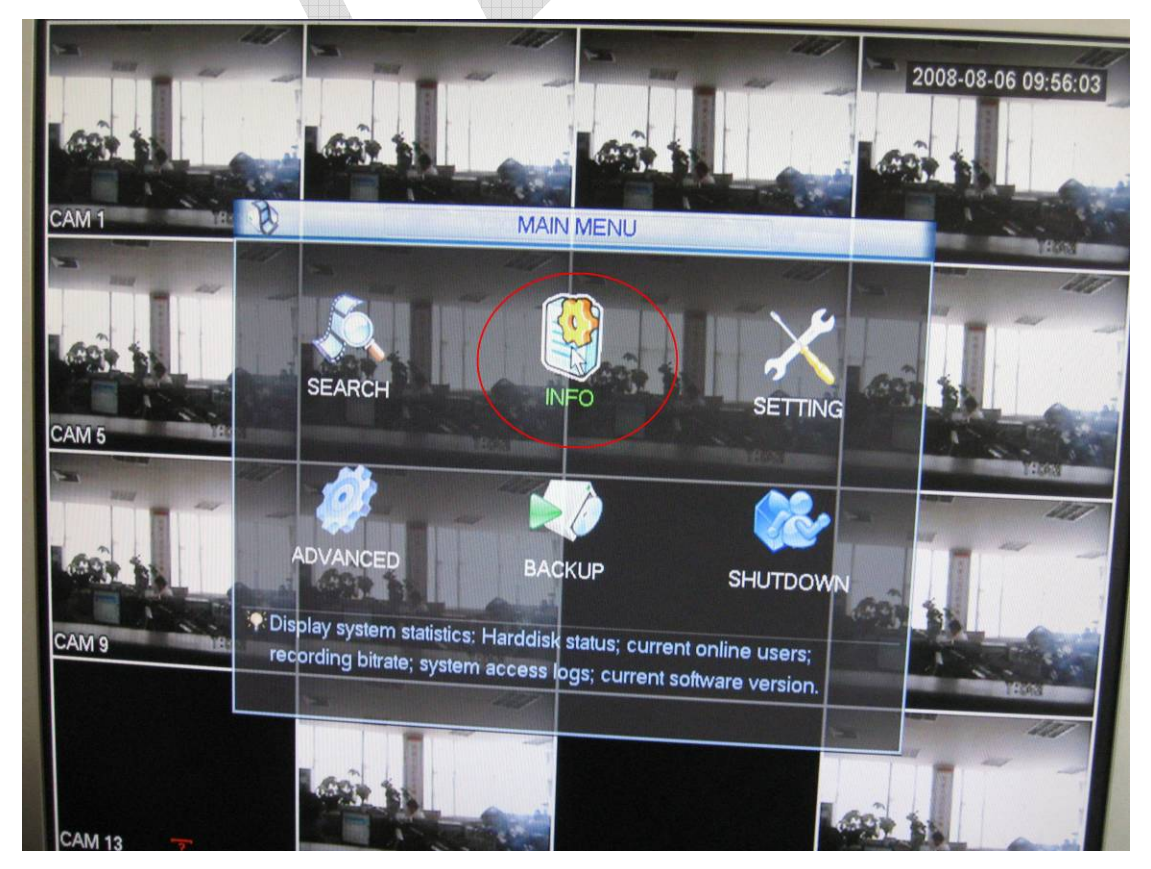

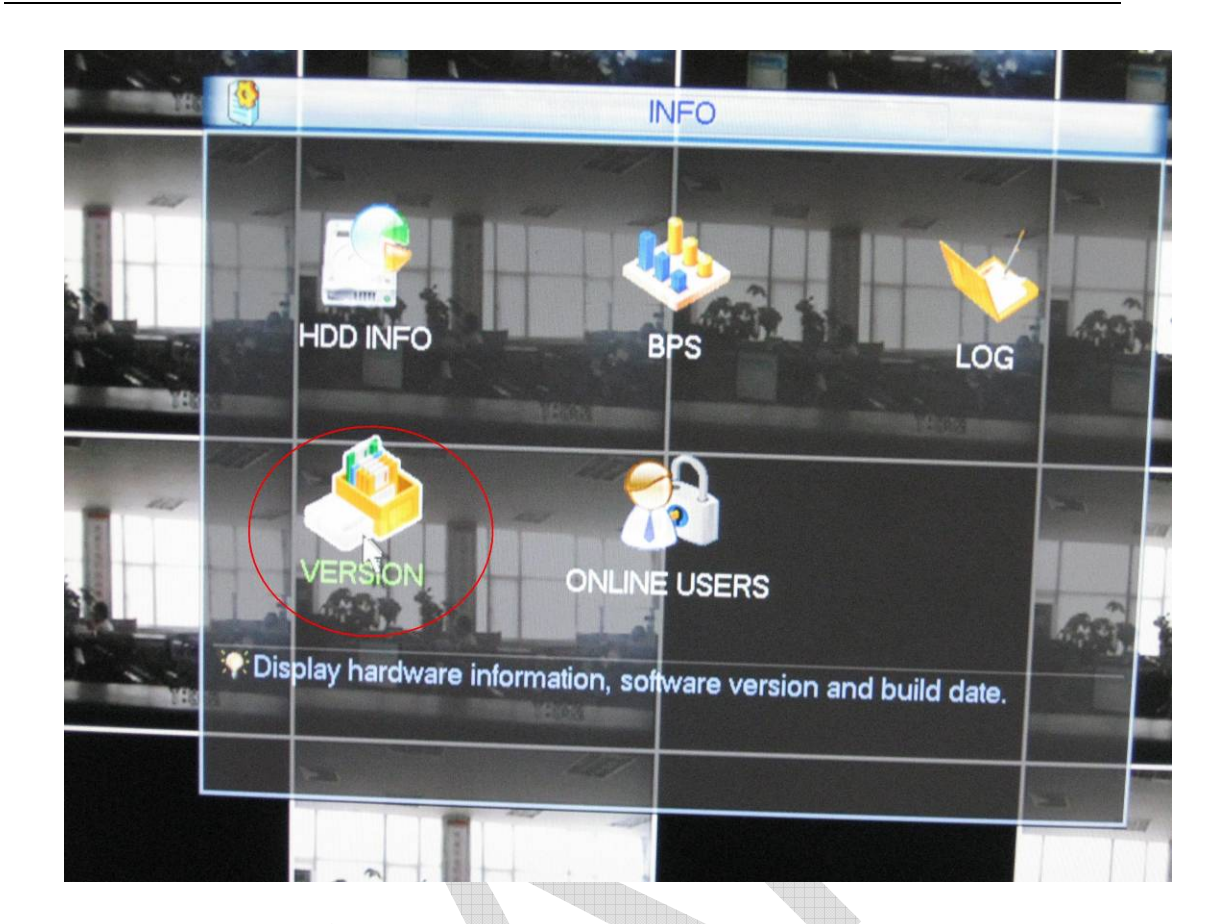

5. Click"Start", it will start USB uggrade

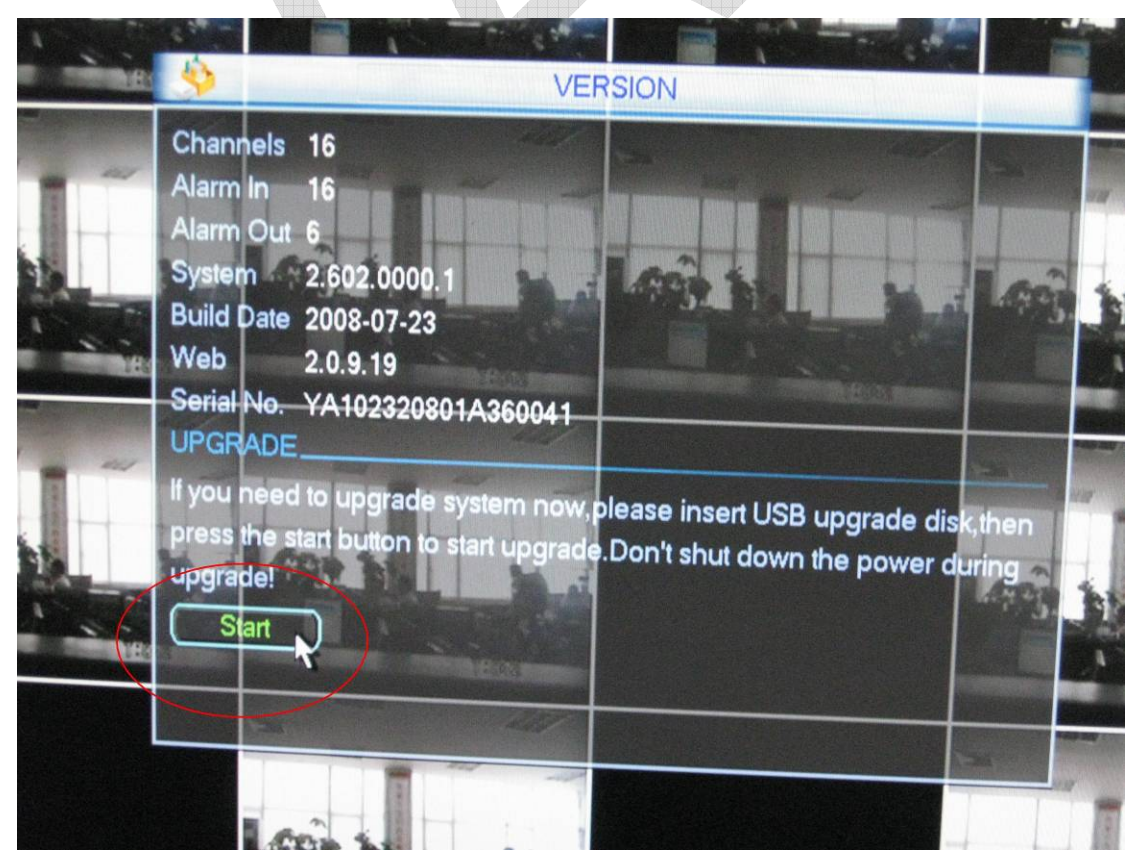

| N LB: | VERSION                                                                                                    |
|-------|----------------------------------------------------------------------------------------------------|
|       | Channels 16<br>Alarm In 16<br>Alarm Out 6<br>System 2.602.0000.1<br>Build Date 2<br>Web 2<br>Serial No. Y System upgrading, please wait            |
|       | UPGRADEIe disk,then<br>If you need toIe disk,then<br>press the start button to start upgrade.Don't shut down the power during<br>Upgrade!<br>Start |
|       |                                                                                                    |

 Please wait until the DVR finish upgrade and then it will pop up a restart dialog box . The total process is about 5-6 minutes,

| ie: | VERSION                                                                                                    |           |   |
|-----|----------------------------------------------------------------------------------------------------|-----------|---|
|     | Channels 16<br>Alarm In 16<br>Alarm Out 6<br>System 2<br>Build Date 2<br>Web 2<br>Upgrade Succeeded.Press OK to reboot<br>Serial No. Y system! | -         |   |
|     | UPGRADE_<br>If you need to<br>press the state of the disk, to<br>upgrade!<br>Start                                                             | hen<br>ng | - |
|     |                                                                                                    |           | 1 |

Click "OK", to restart the DVR , and that's all

## 7. Attention:

- A、 Never cut off power during upgrade
- $B_{\scriptscriptstyle \rm N}$  You'd better restart the DVR before upgrade

## **More Details**

If you still have any problems about these functions, please contact with our engineers.

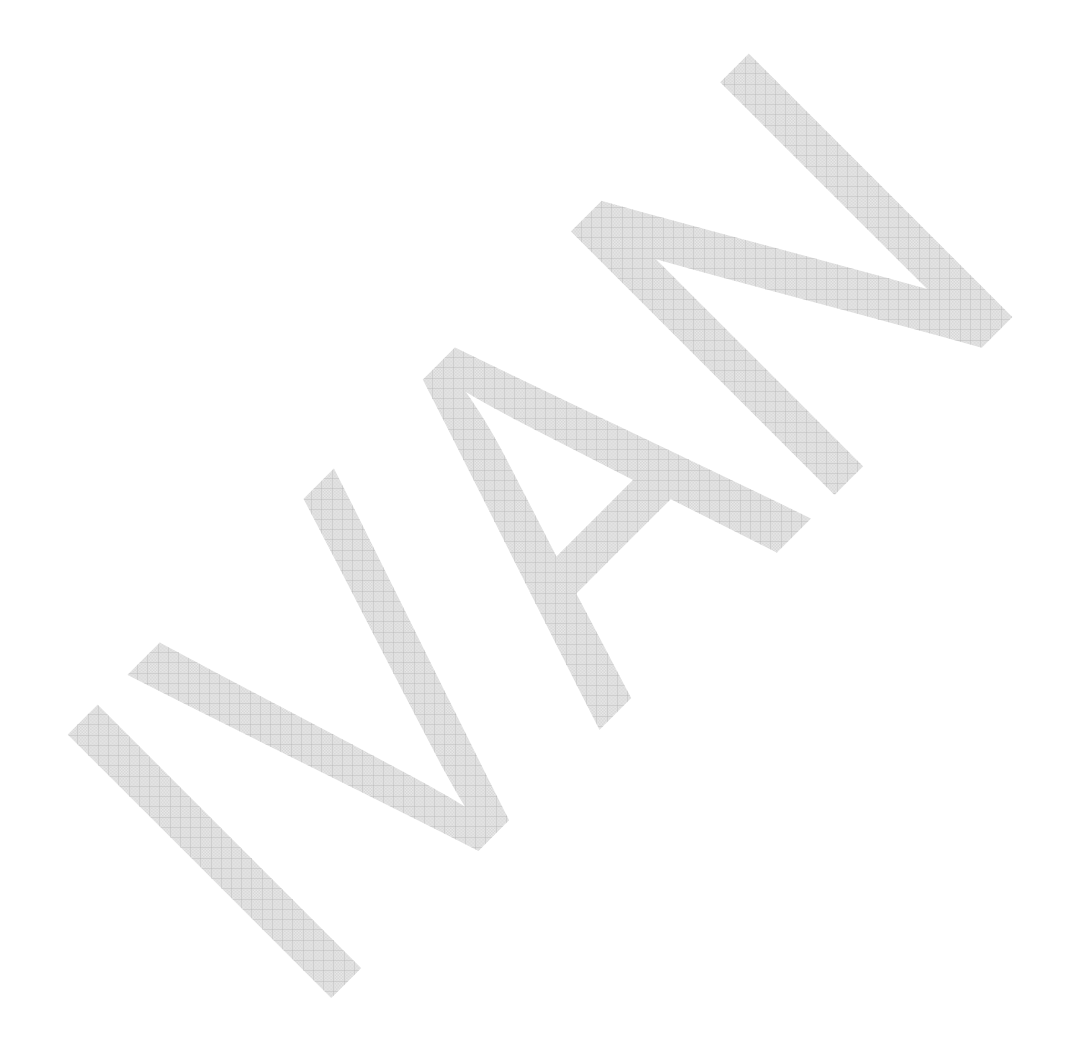